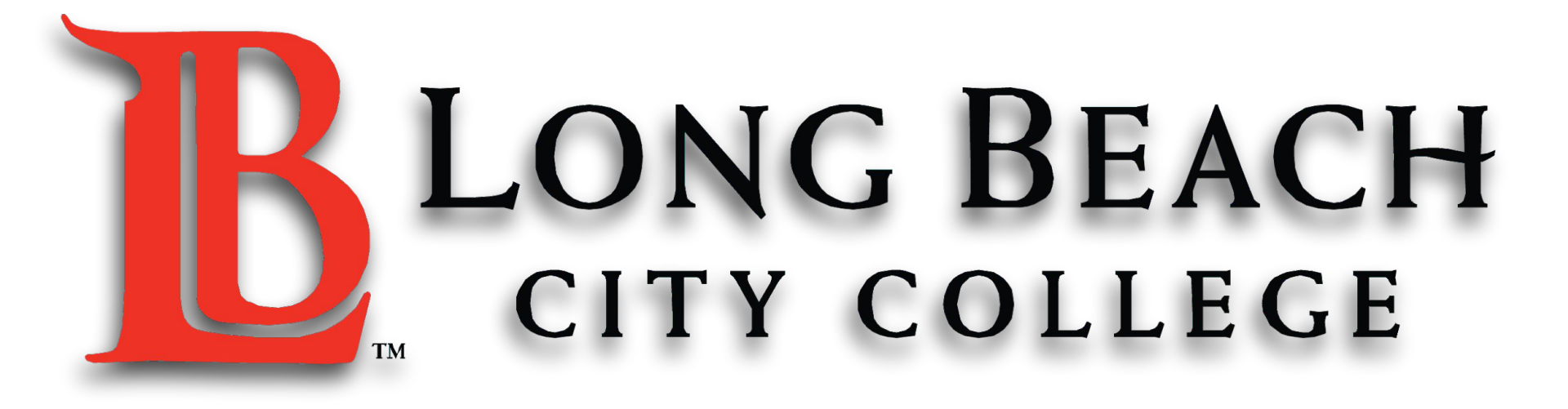

### **MICROSOFT WORD BASICS**

មូលដ្ឋានគ្រឹះនៃការសិក្សាកម្មវិធី MICROSOFT WORD ~ The ESL Learning Center Technology Series ~

# **Microsoft Word Basics for ESL** សិក្សាកម្មវិធី Microsoft Word កំរិតដំបូងសំរាប់សិស្សES /

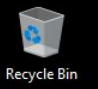

3

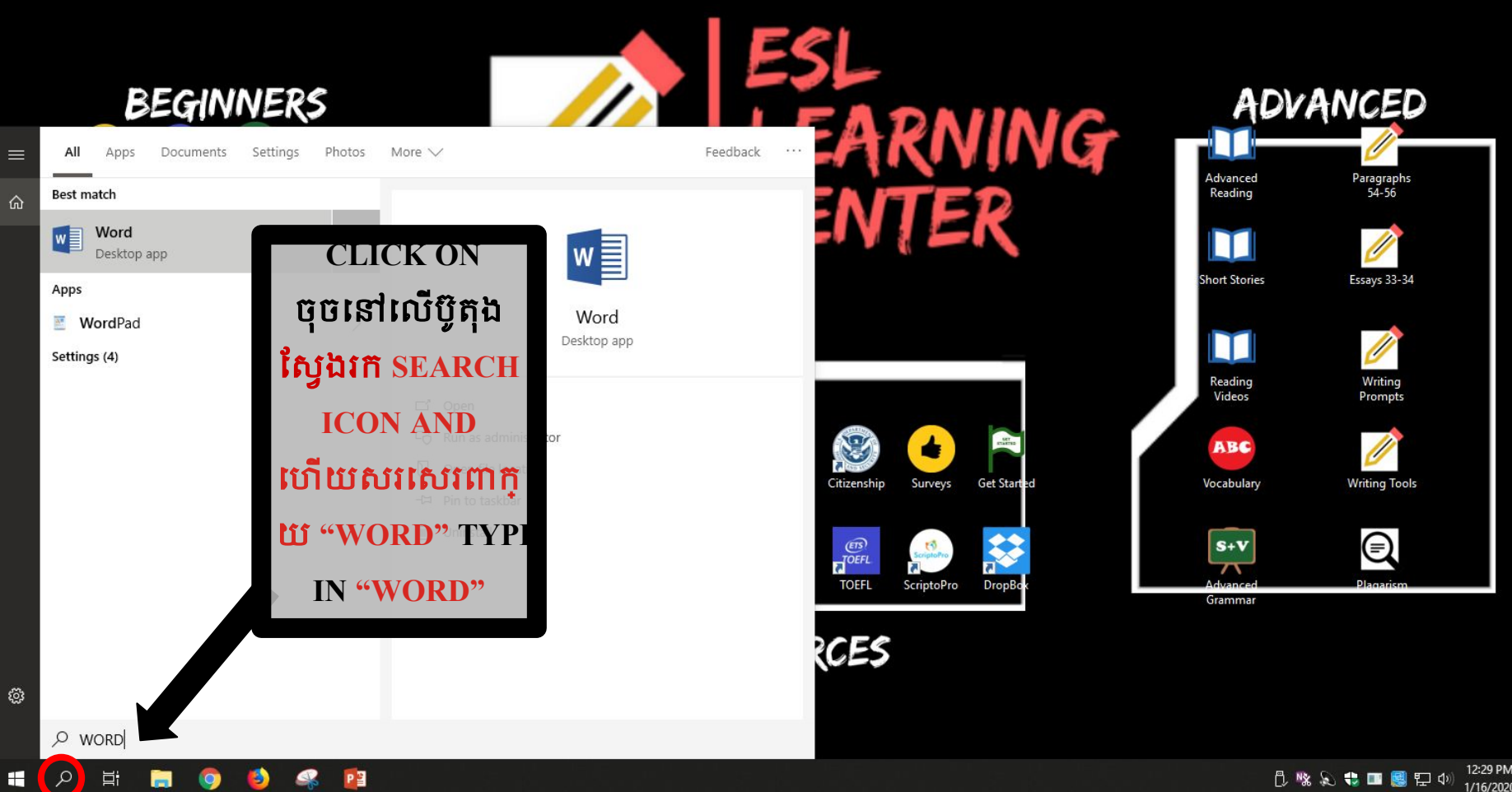

12:29 PM 🖞 🧏 💫 🛟 💷 🥵 貯 ሳ) 1/16/2020

 $\Box$ 

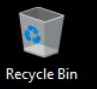

Ħ

ρ

Ŧ

P

3

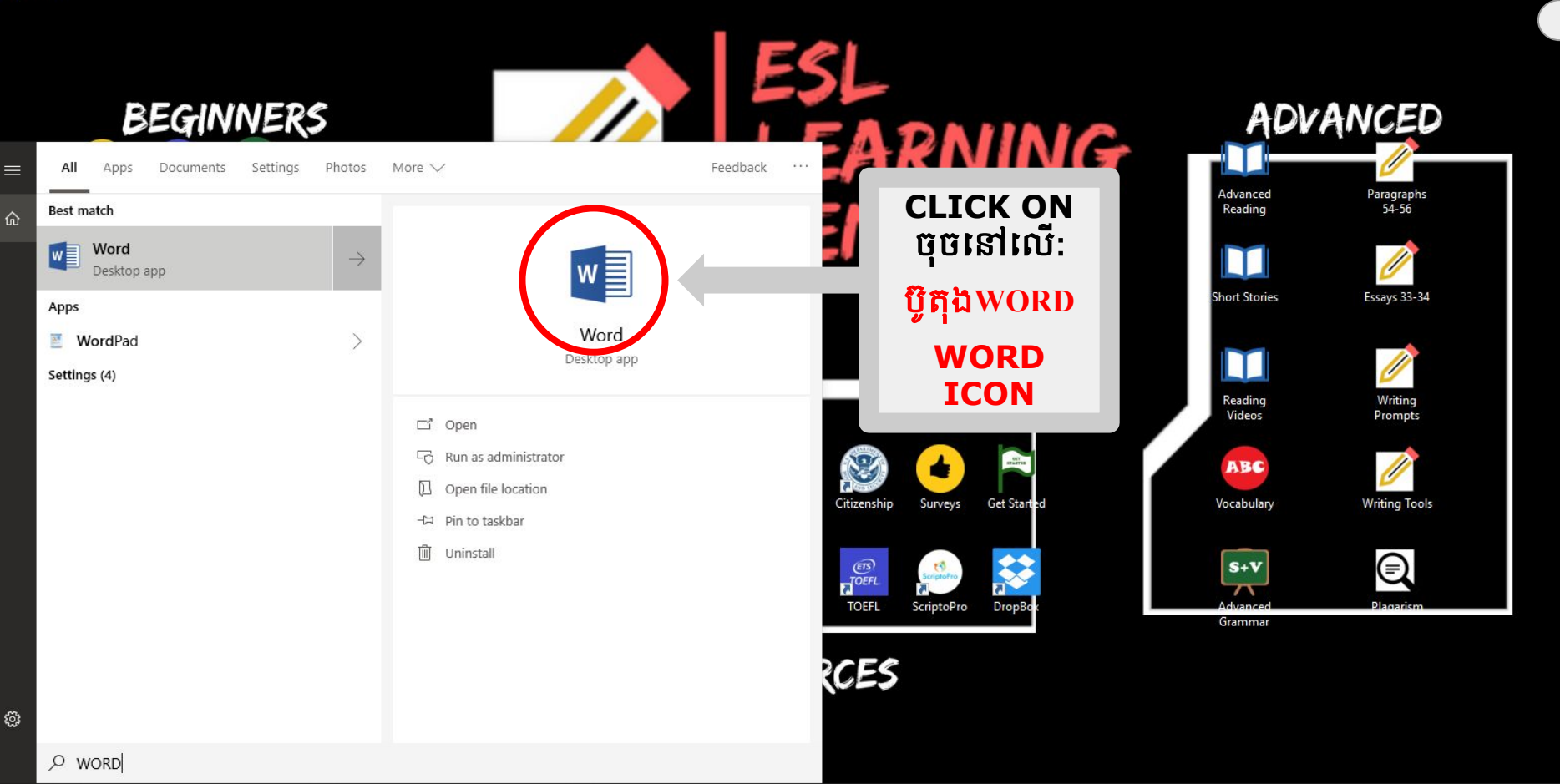

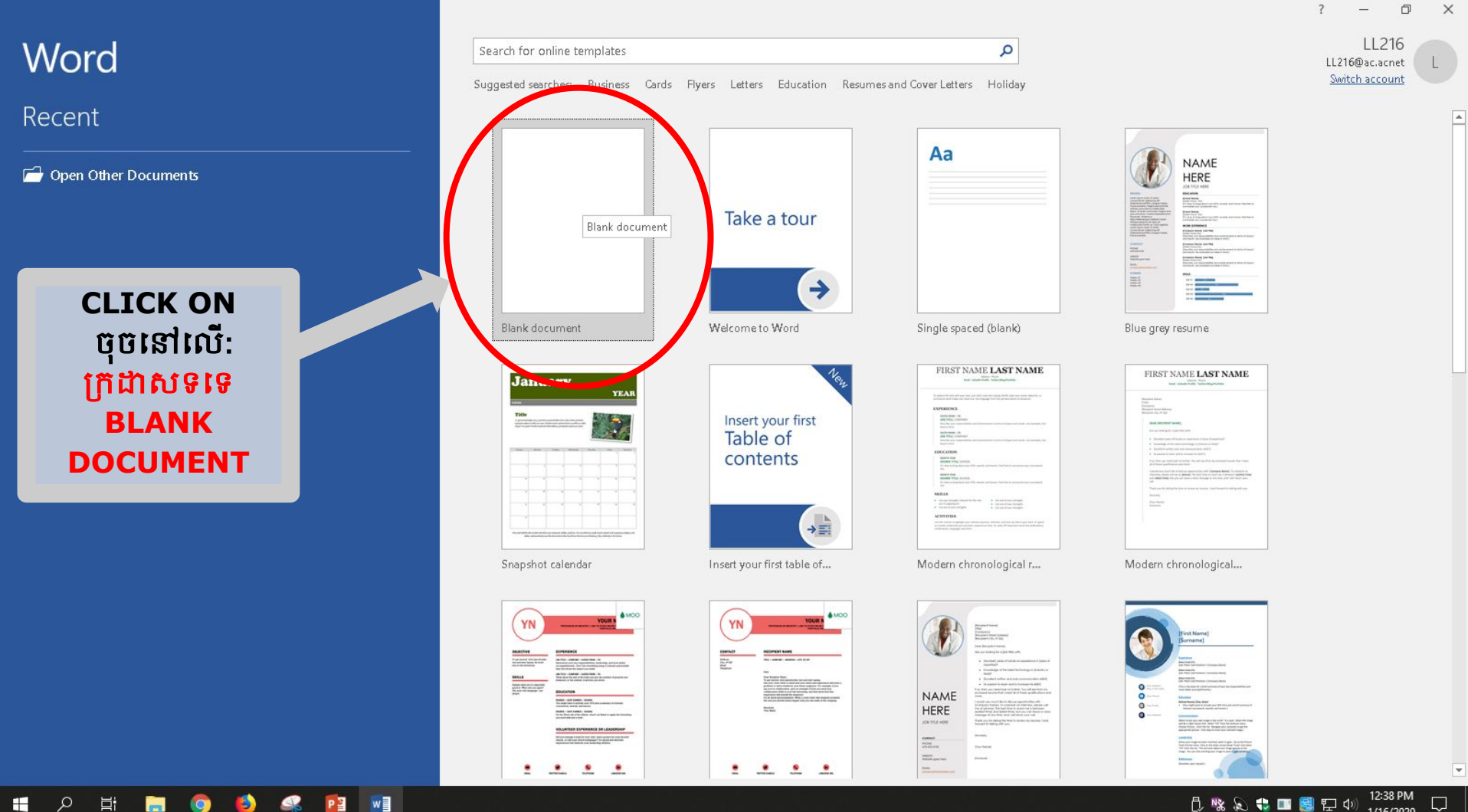

ρ

E

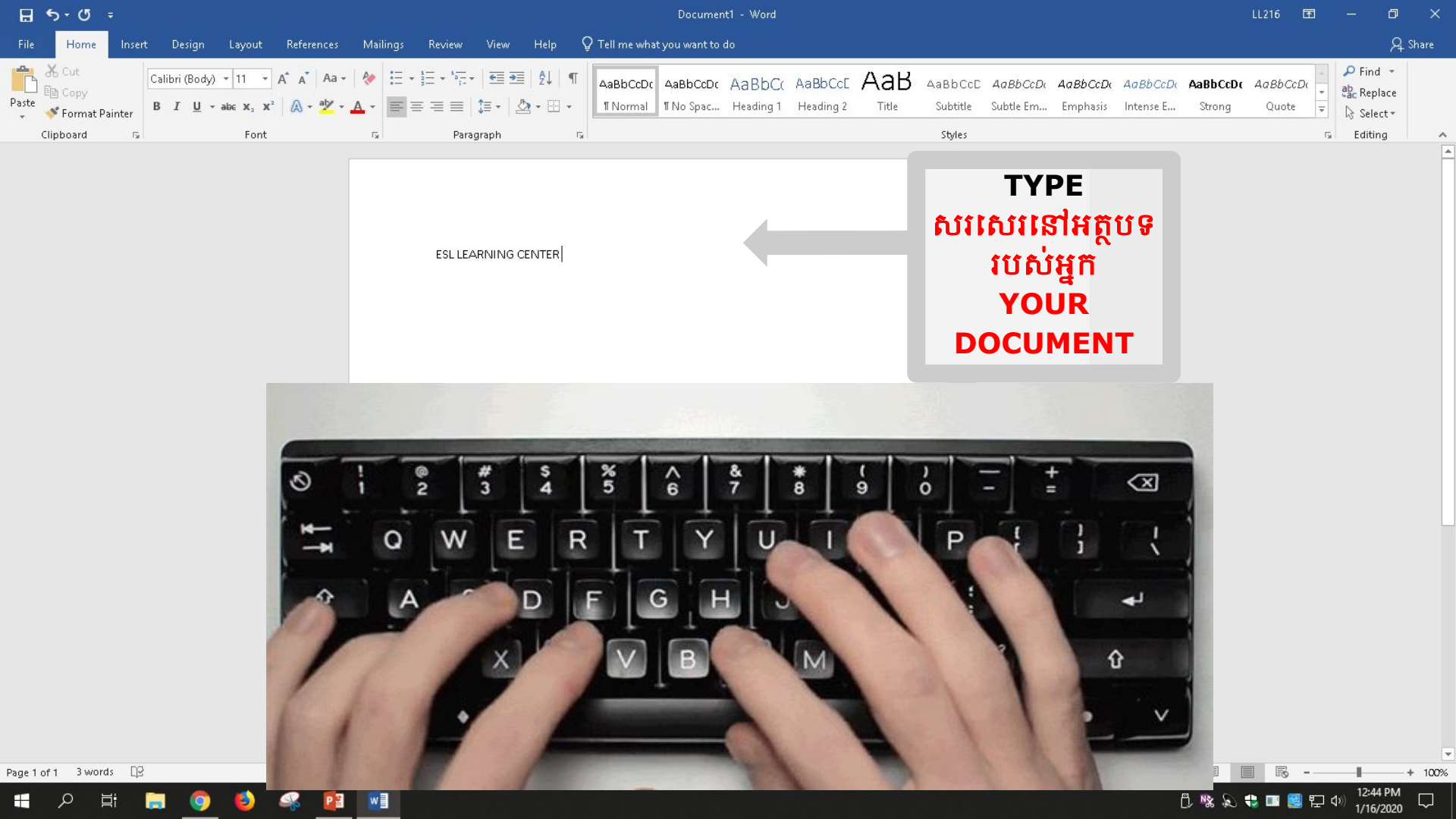

### AMPLE TEXT SAMPLE TEXT 10 How to Change Sample Text 11 Text Style & Size Sample Text 12 Sample Text 1 របៀប Sample Jext 14 इंडल्कोट रेट्रर ड ផ្លាស់ប្តូររចនាបថអត្ថបទនិងទំហំអ

8 5-0 Home Insert Design alibri (Body) - abc X. Painter Clipbo Font

#### Click បំបំនៅលើ ប៊ីតិឯ"Home″ និងឃើញមានជំរើស "Home" to see

Page 1 of 1 83 of 83 words - MX

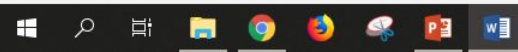

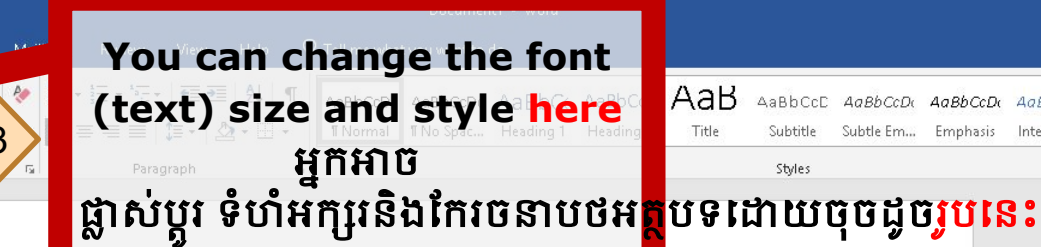

#### sl learning center

The English as a Second language department at Long Beach City College prepares students to develop the skills of the reading writing, speaking and listening in order to reach their academic and vocationa goals. Our services include placement testing counseling, registration, and academic instruction. The <u>es</u> program seeks to reflect and serve the needs of a growing and the changing <u>students</u> population it rovides access to all campus programs and services and prepares to meet <u>academic, vocational an</u>

#### ersonal goals.

#### Select text you want to change: ជ្រើសរើសអត្ថបទដែលអ្នកចង់ប្តូរ:

Press the right button on the mouse and hold the button down.

AaBbCcDu

Emphasis

4aBhCcDr

Intense E.

Q. Share

🔎 Find 🔻

ab Replace

Select \*

Editing G l

AaBbCcDt AaBbCcDt

Ounte

R

Strong

#### 9.

#### ចុចប៊ូតុិងMouseខាង ស្តាំហើយសង្កត់ប៊្លូតុងនោះចុះក្រោម។ 2. Move over the text with the mouse. ២.រំកិលលើអត្ថបទនោះដោយប្រើMouse

### How to

## Align Text

## របៀបធ្វើតម្រឹមអត្ថបទ

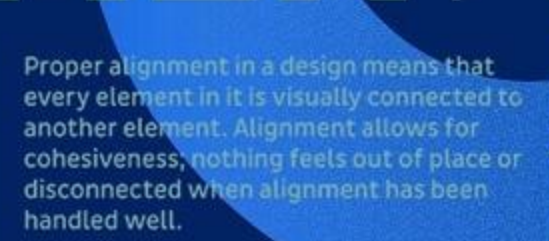

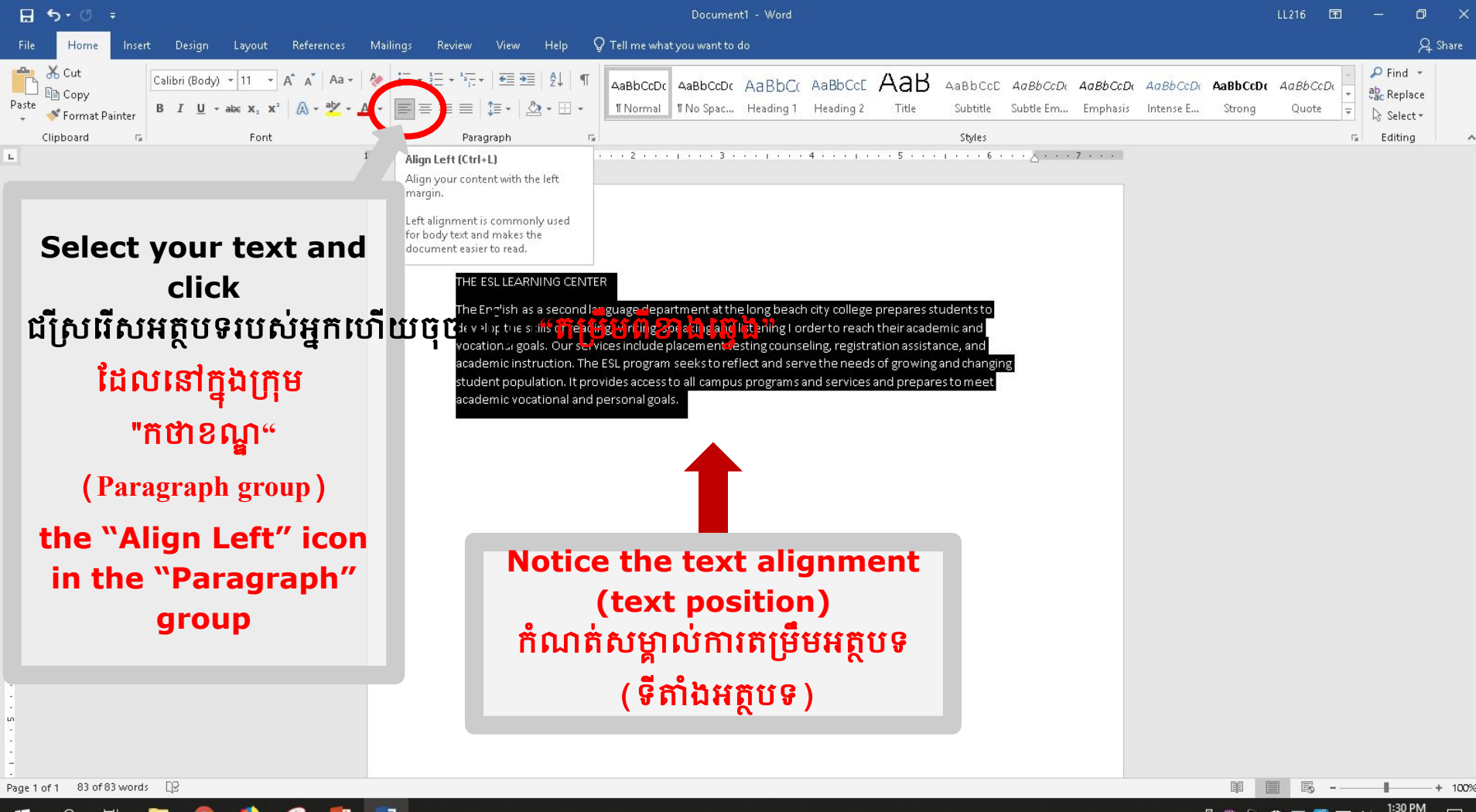

) 🚯 🔍 📴 📢

🗓 🧏 💫 🛟 🎫 🥵 🗗 🖓 2/5/2020

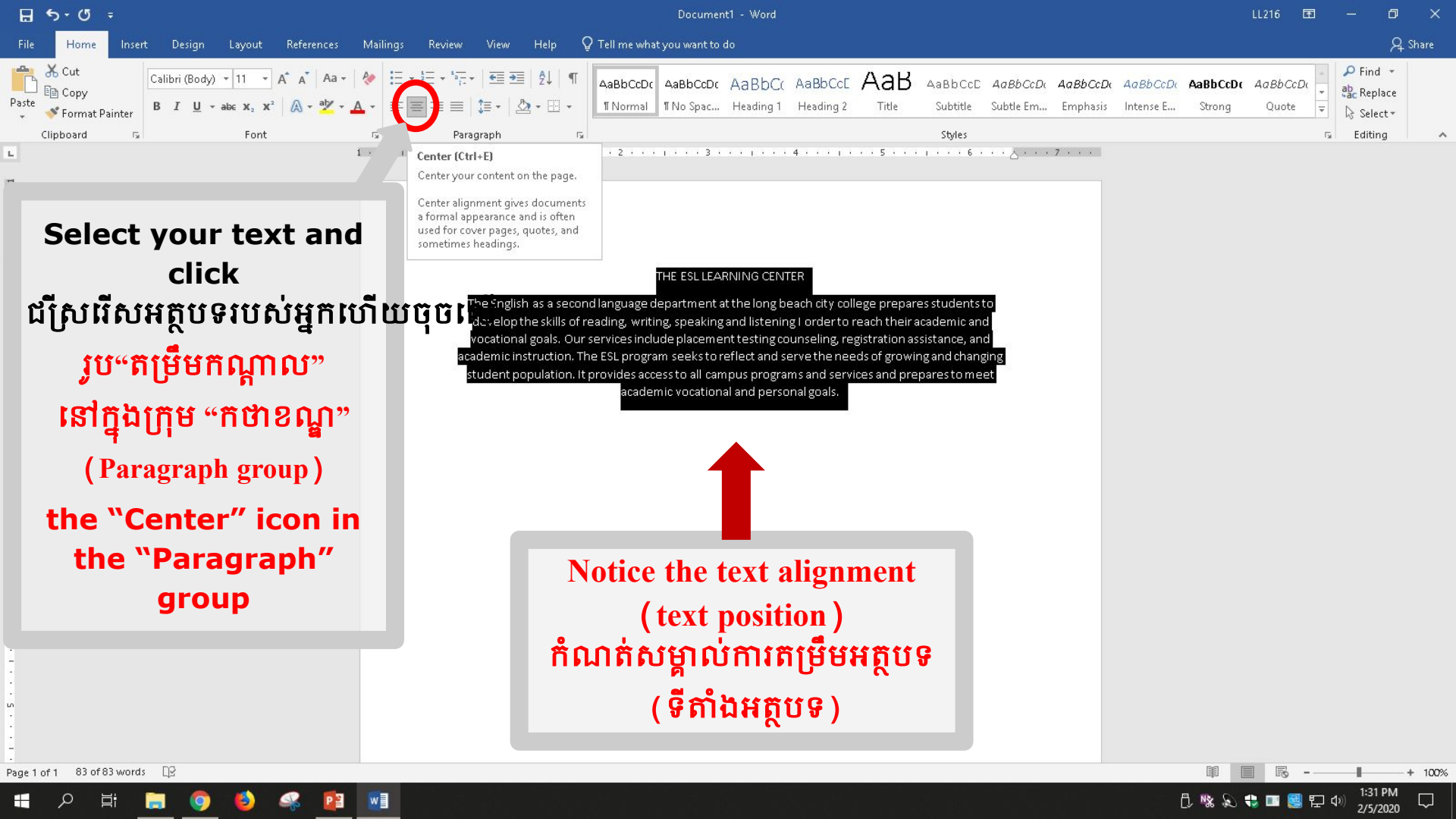

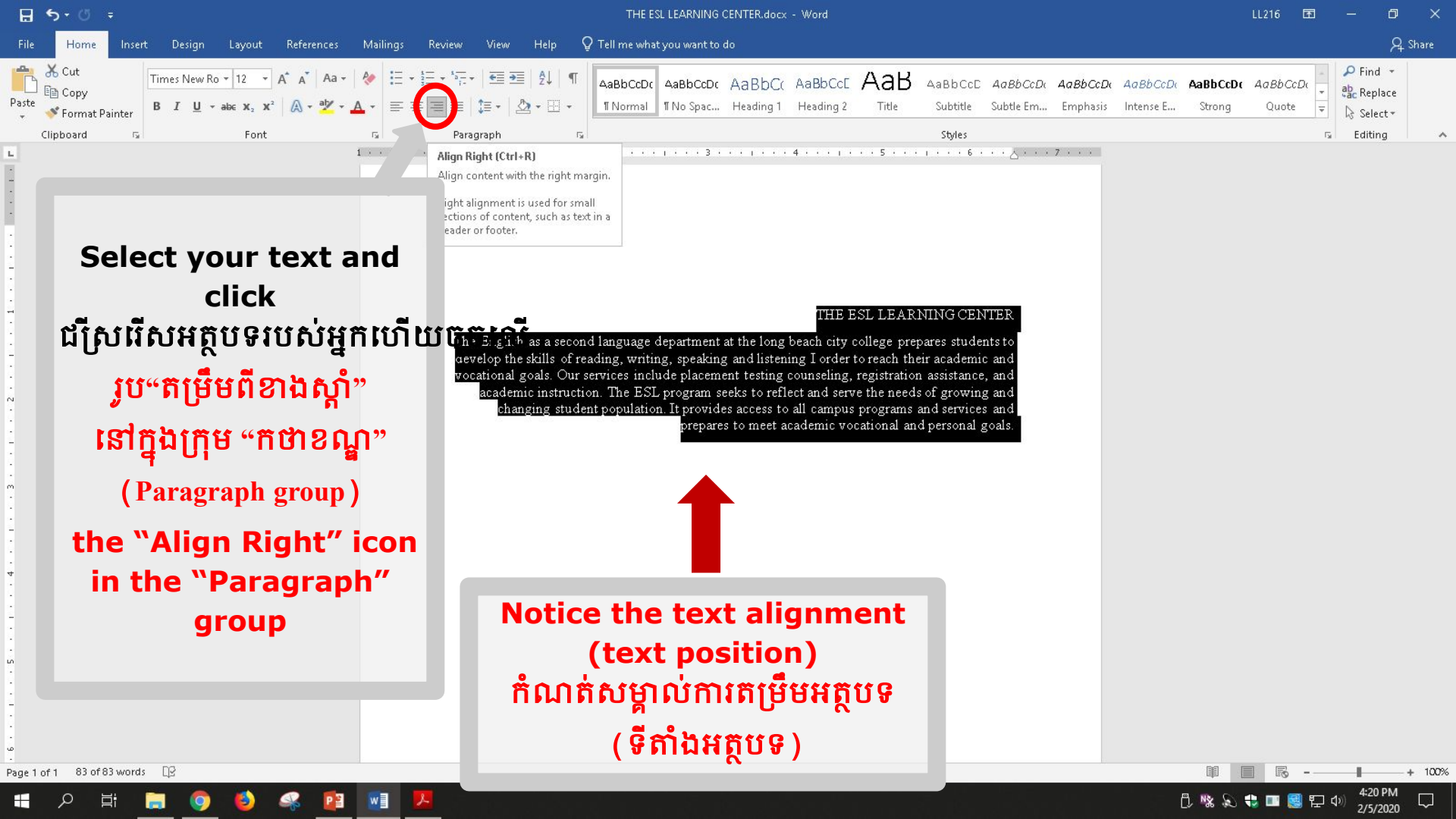

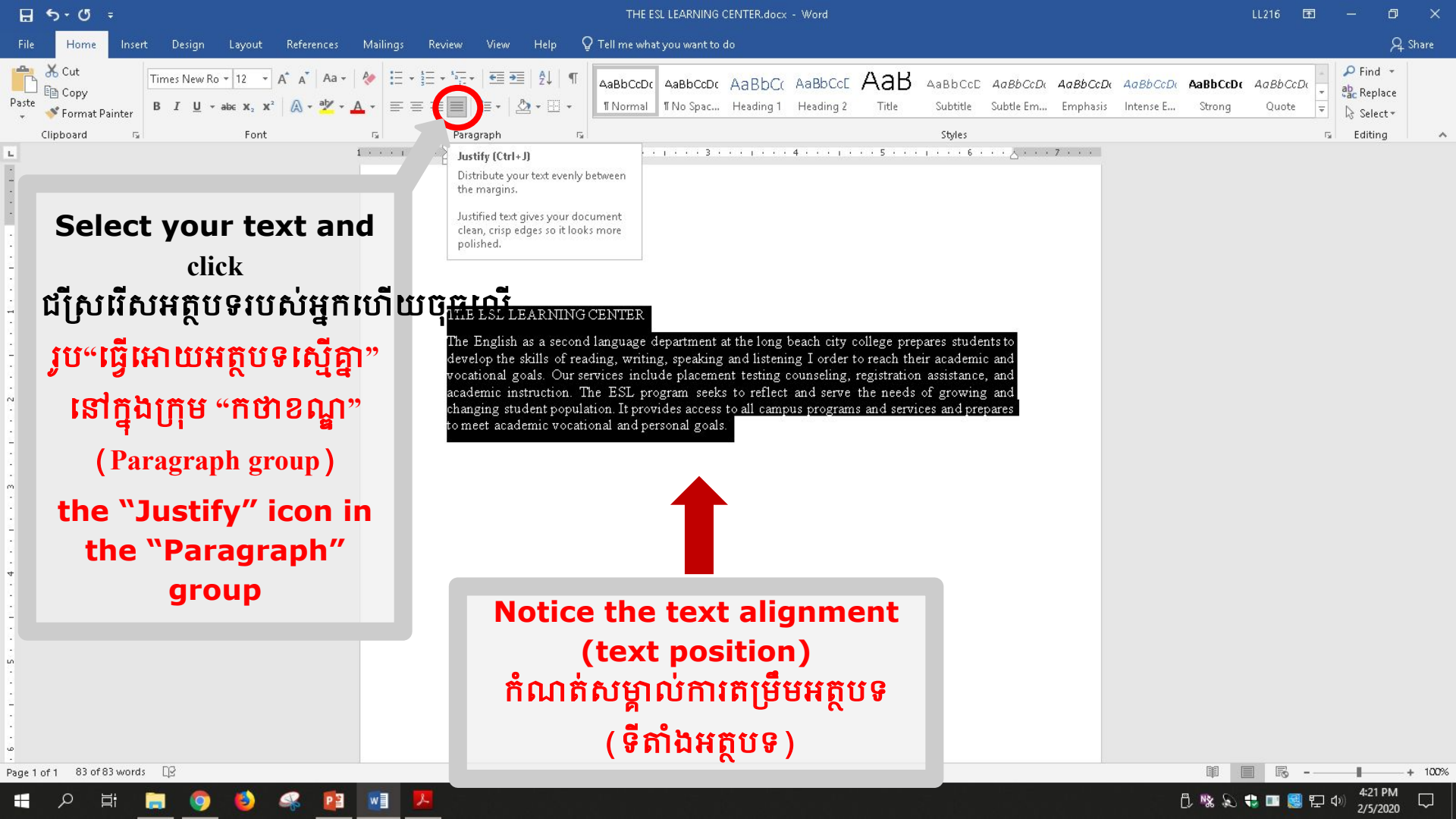

## How to Double Space Text របៀបធ្វើអត្ថបទដកឃ្លាពីរដង

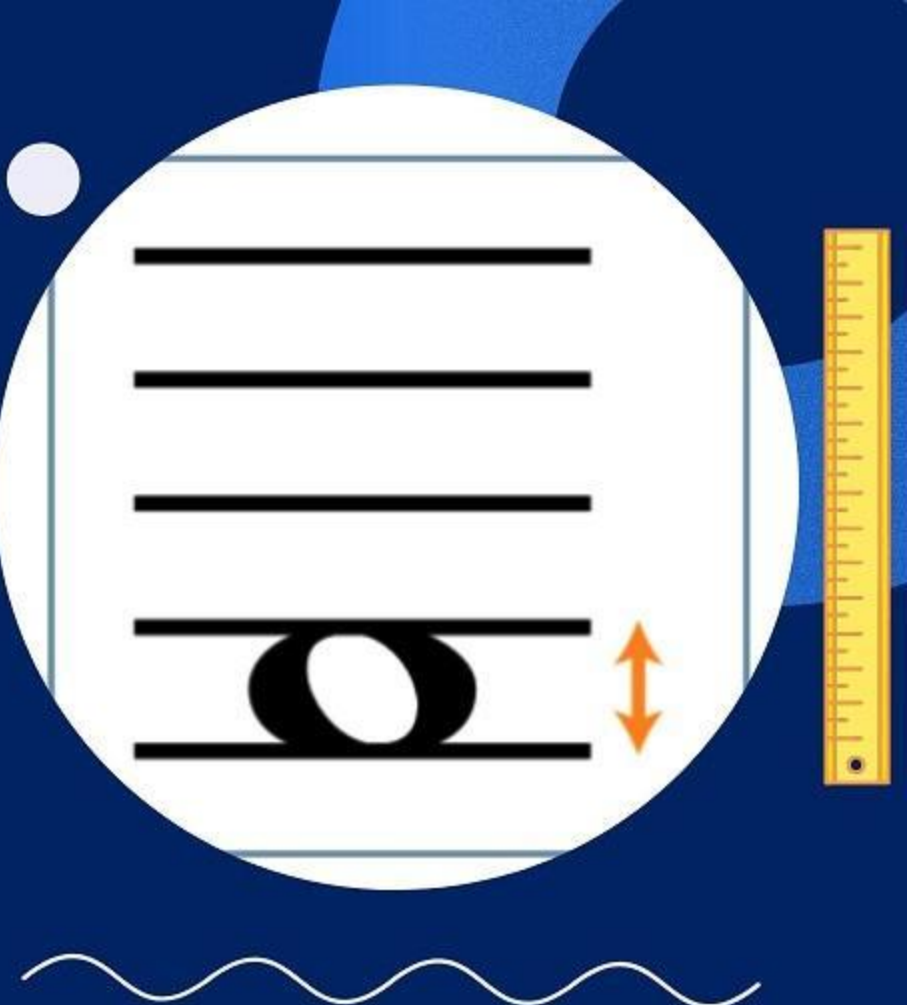

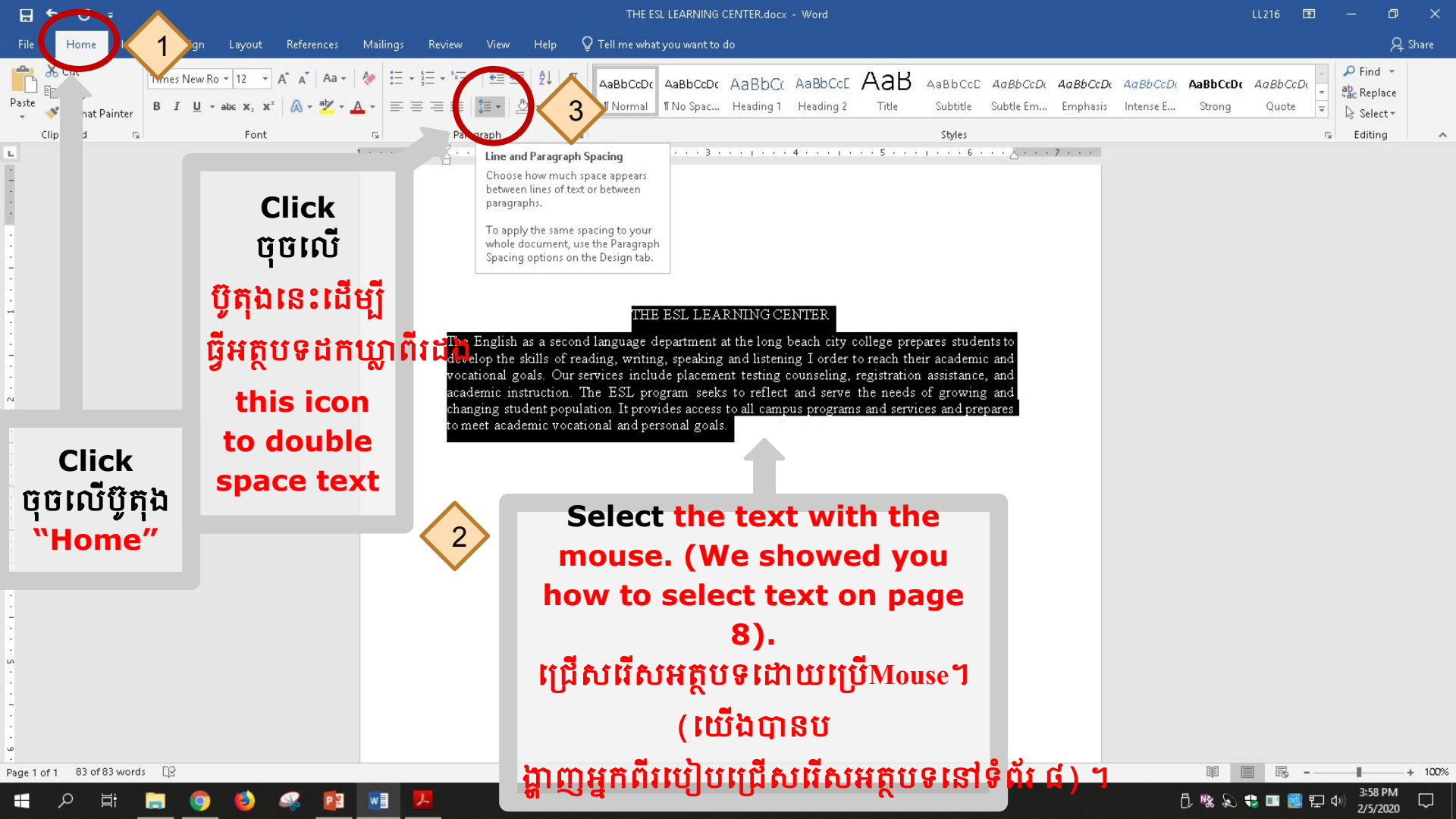

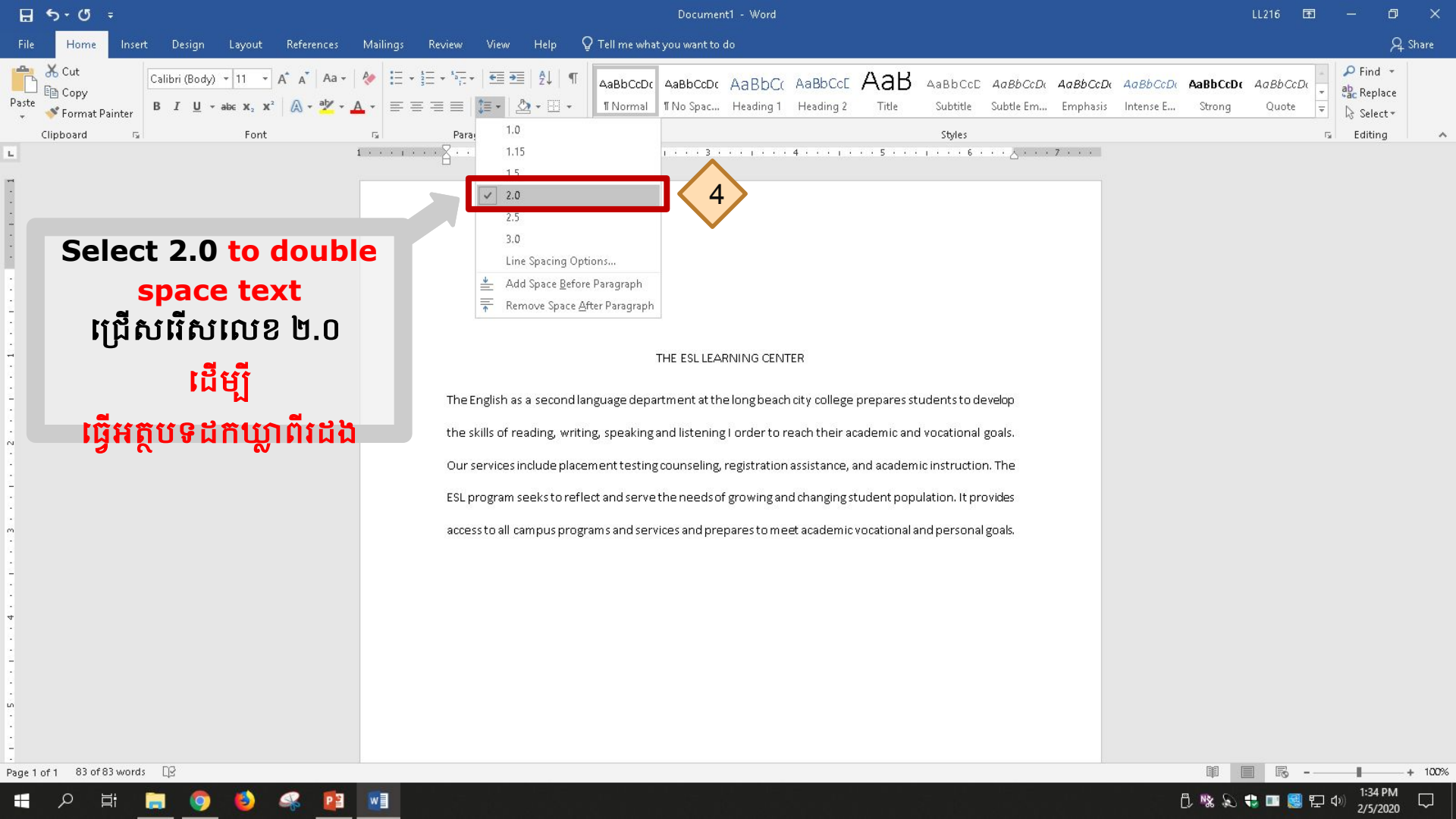

# How to **Indent Text** របៀប ធ្វើអត្ថបទចូលបន្ទាត់

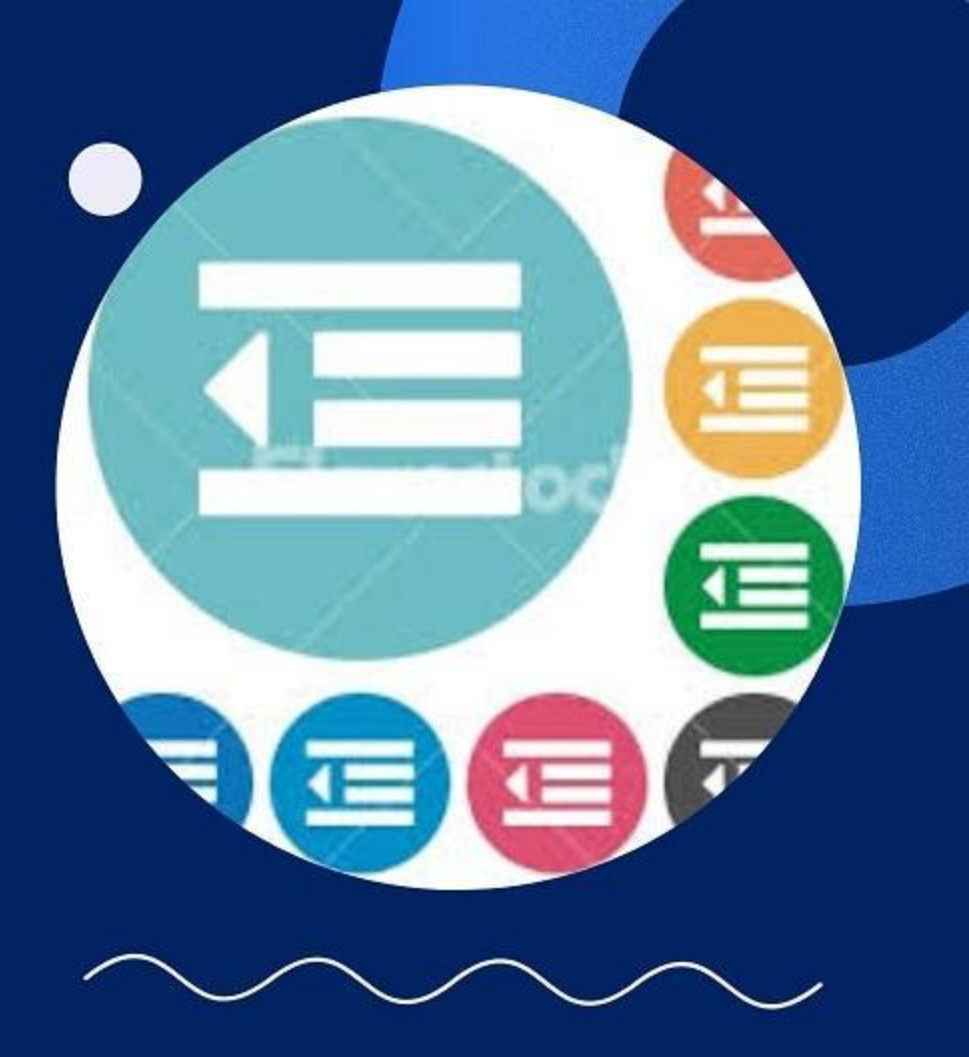

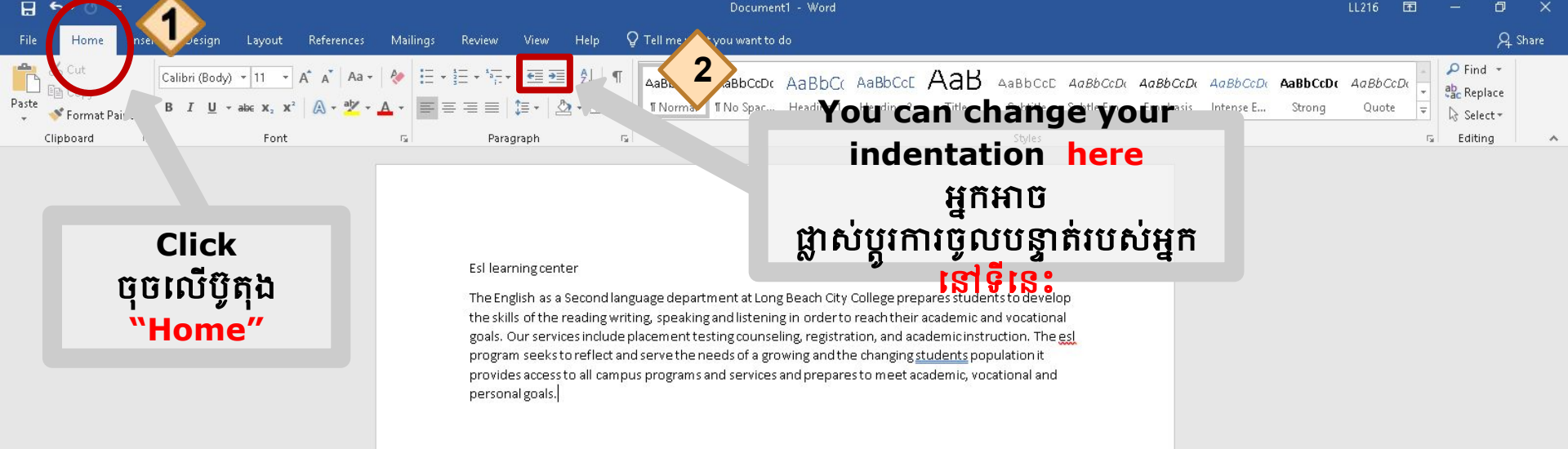

🖞 % 🔊 🏶 🔳 🧾 🗘

+ 100%

4:25 PM

1/22/2020

Page 1 of 1 83 words

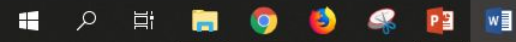

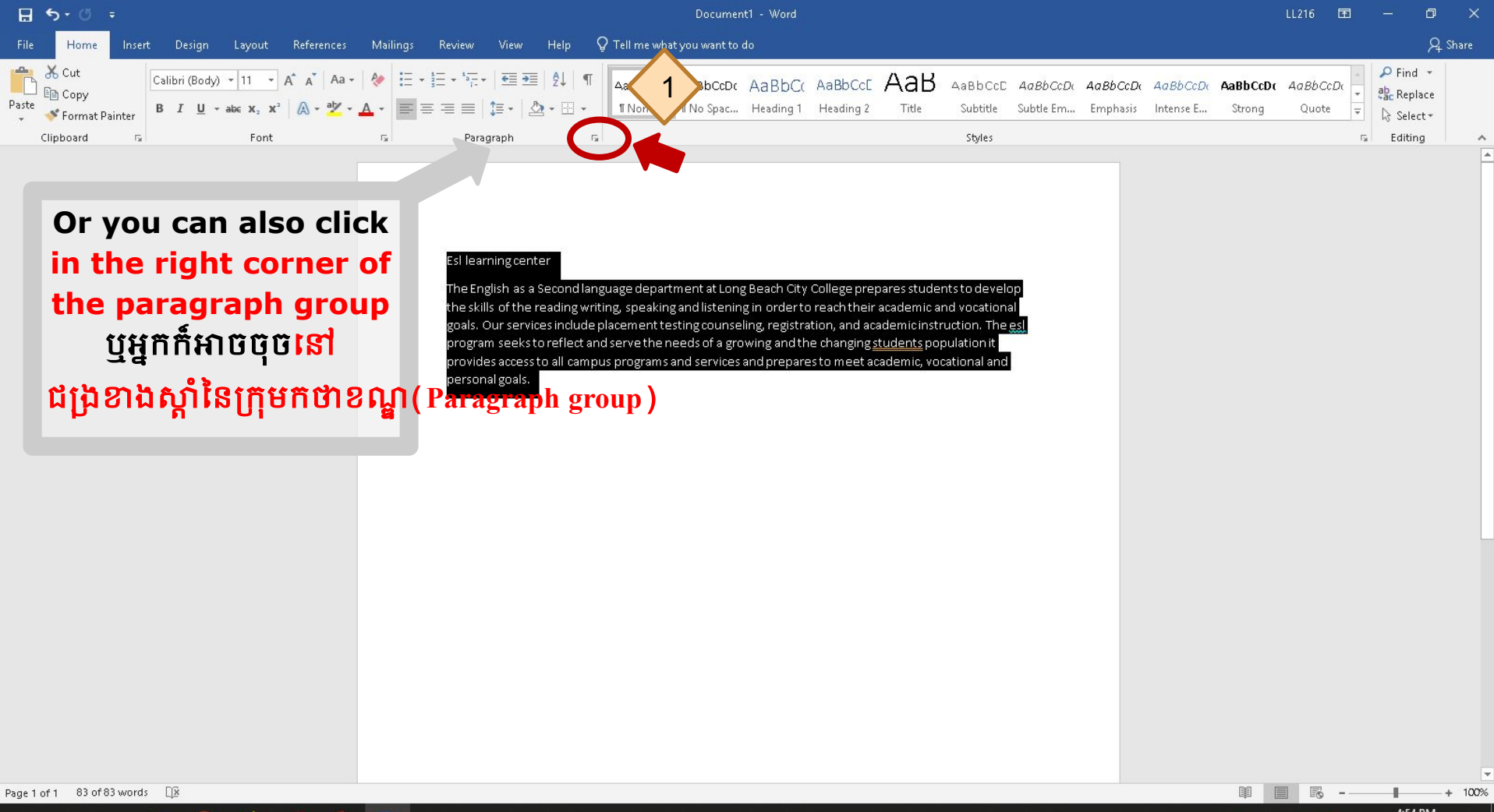

4:54 PM fl 🧏 🔊 🛟 💷 🛃 🔁 /22/2020

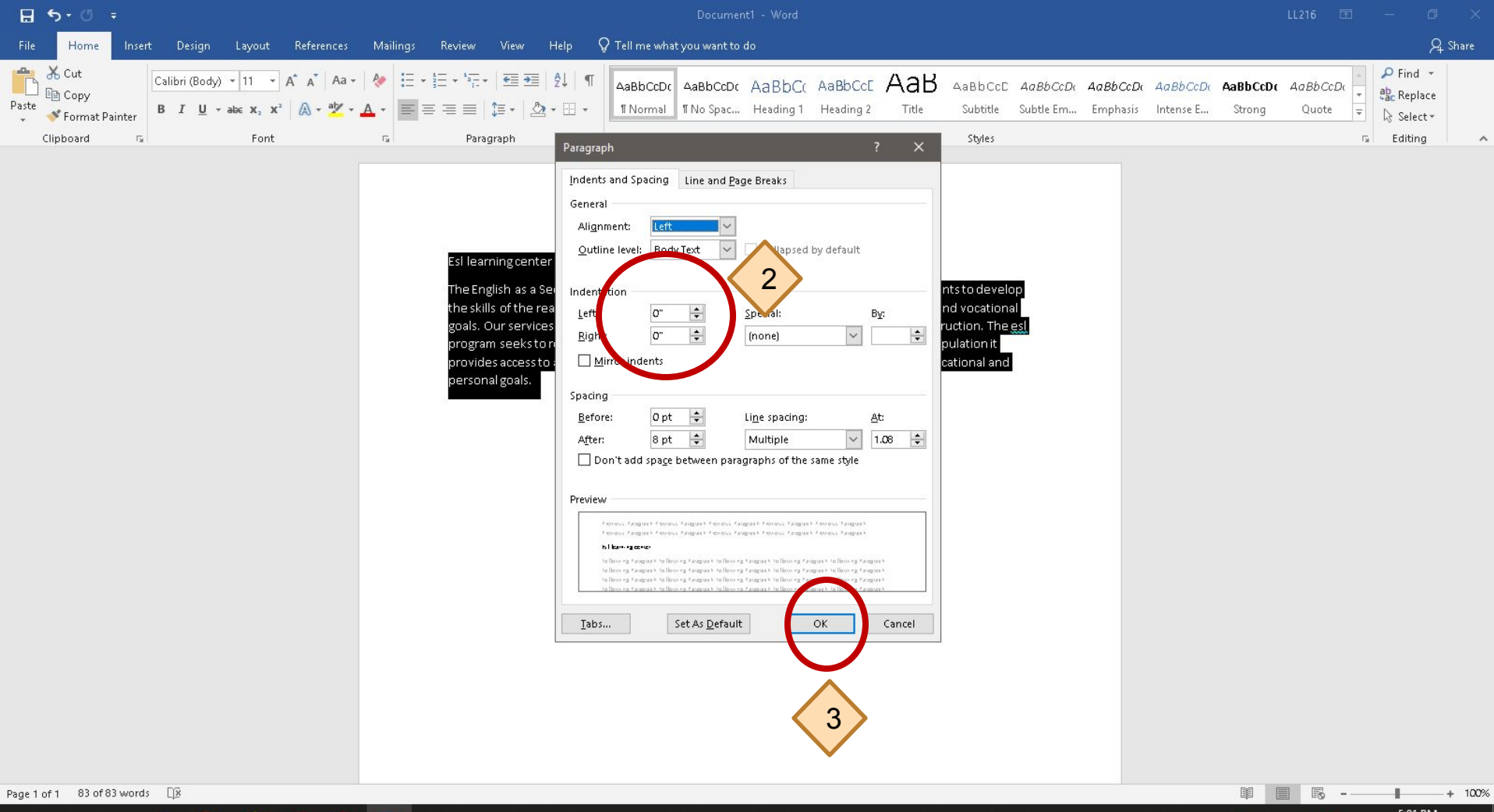

🔳 🎗 🛱 🚍 🌍 🔮 🥵 📴 🚾

□ <sup>5:01</sup> PM 1/22/2020

**How to Insert Page Numbers** in Your Document MARKS វិធីប ញ្ញលលេខទំព័រនៅក្នុងឯកសារប

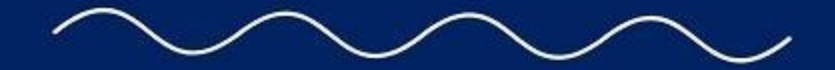

2

AGE NUT

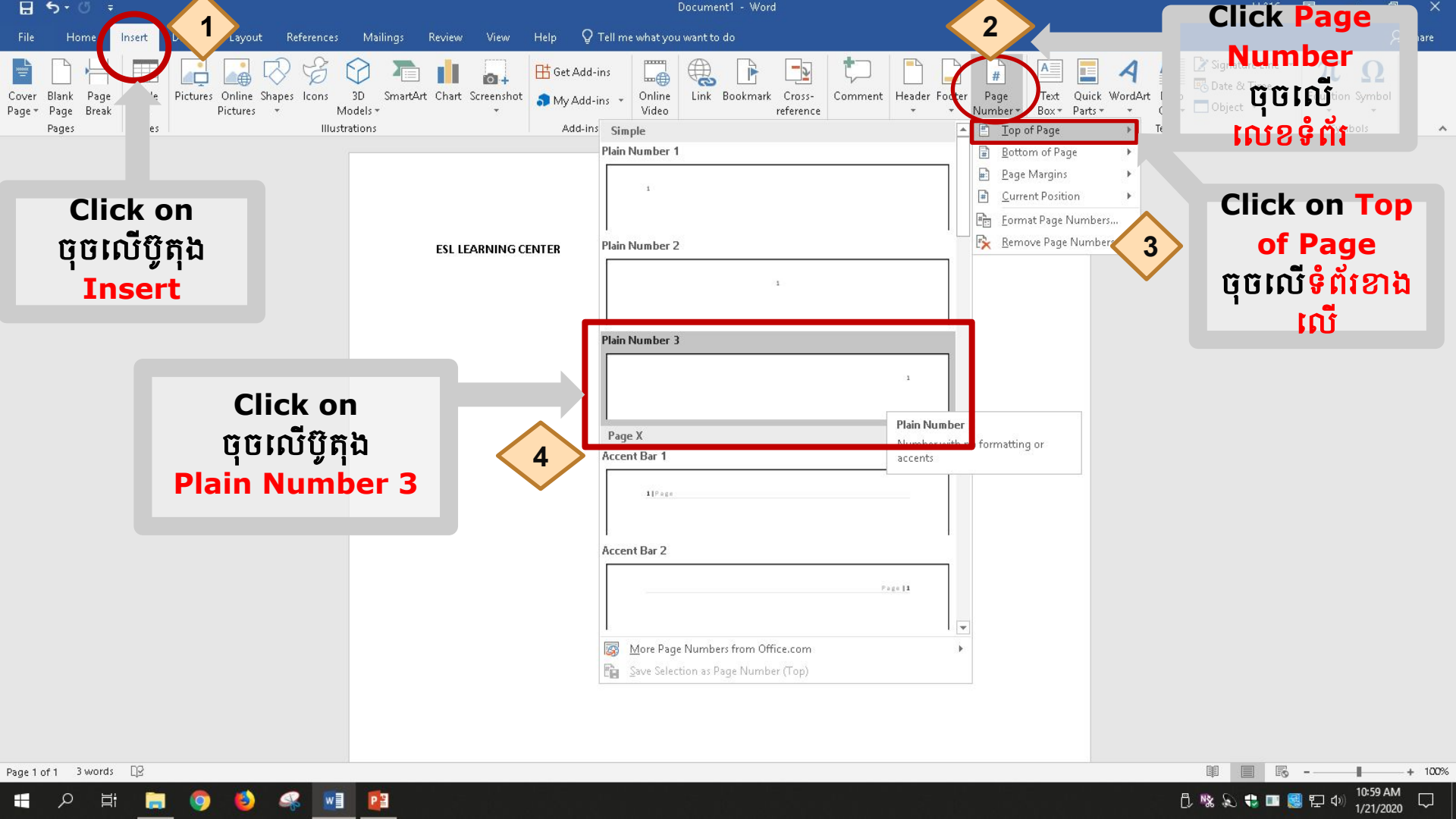

## How to Save Your Document វិធីរក្សាទុកឯកសាររបស់អ្ន ក

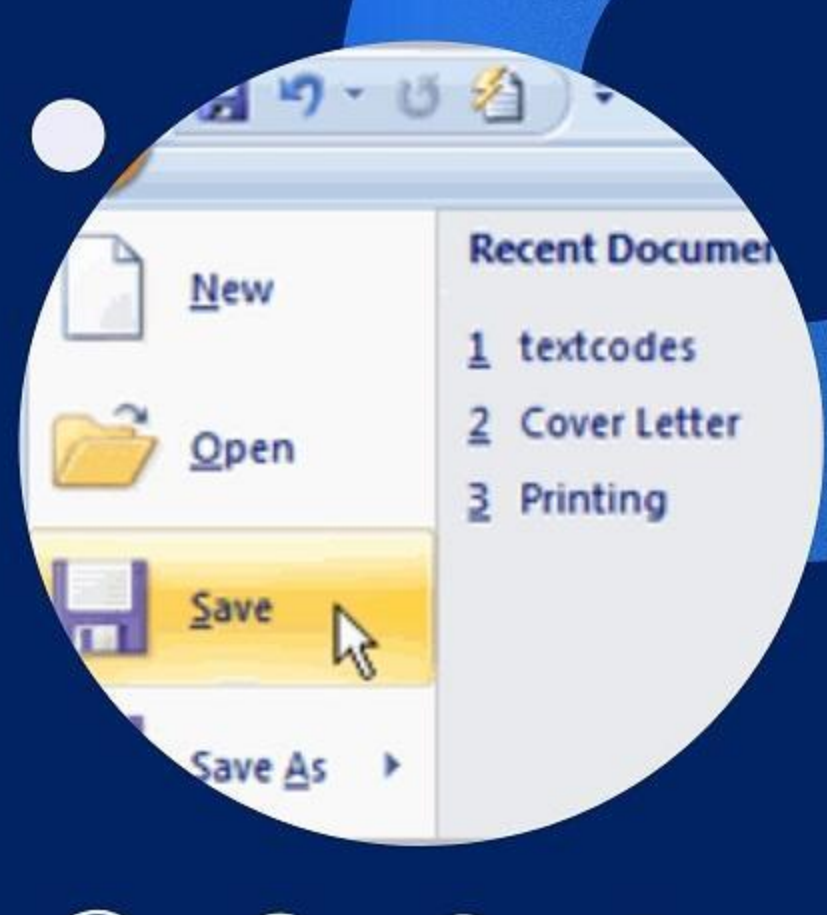

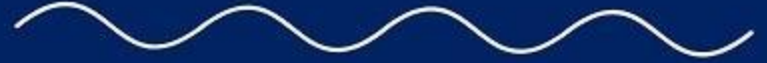

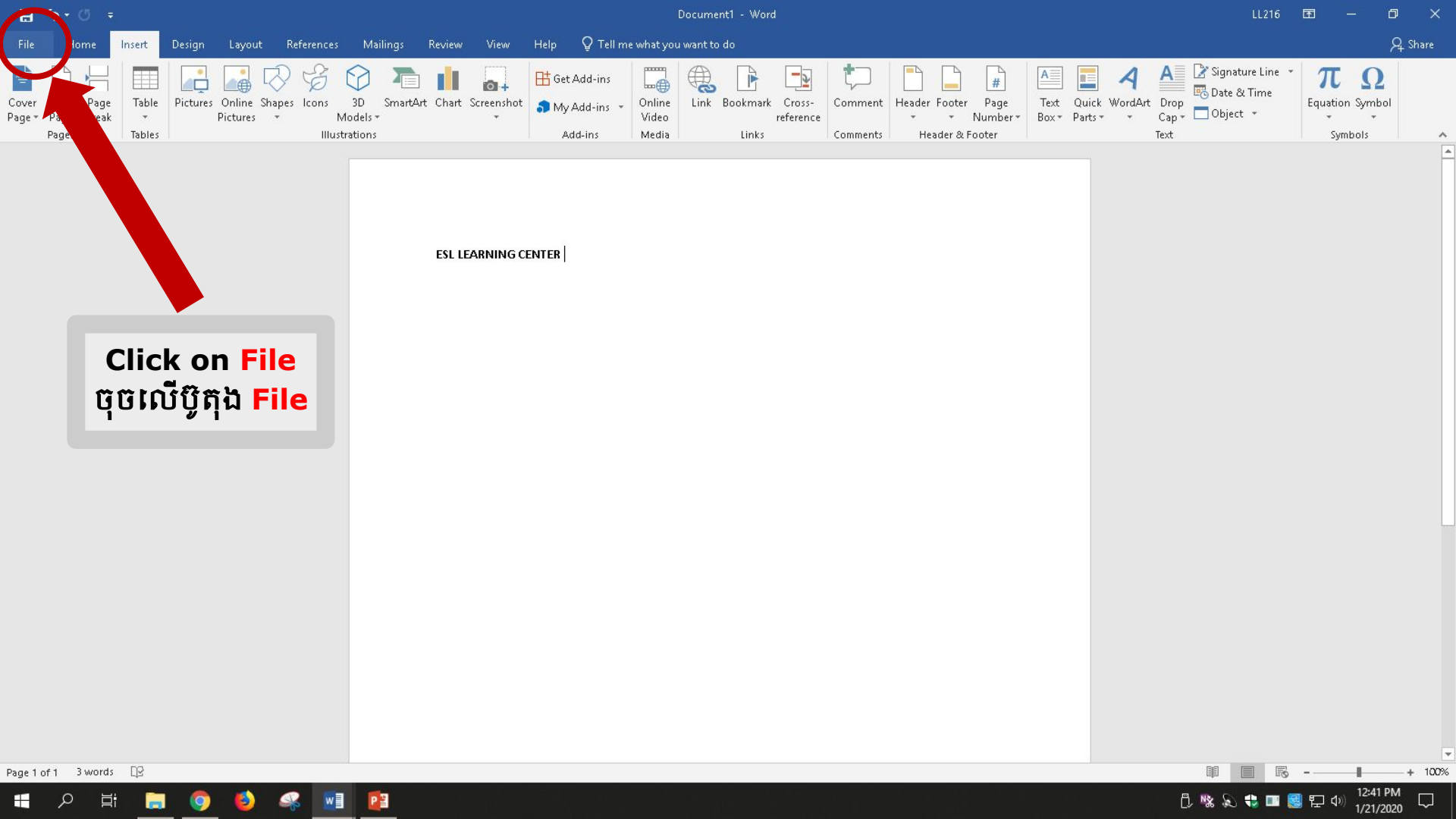

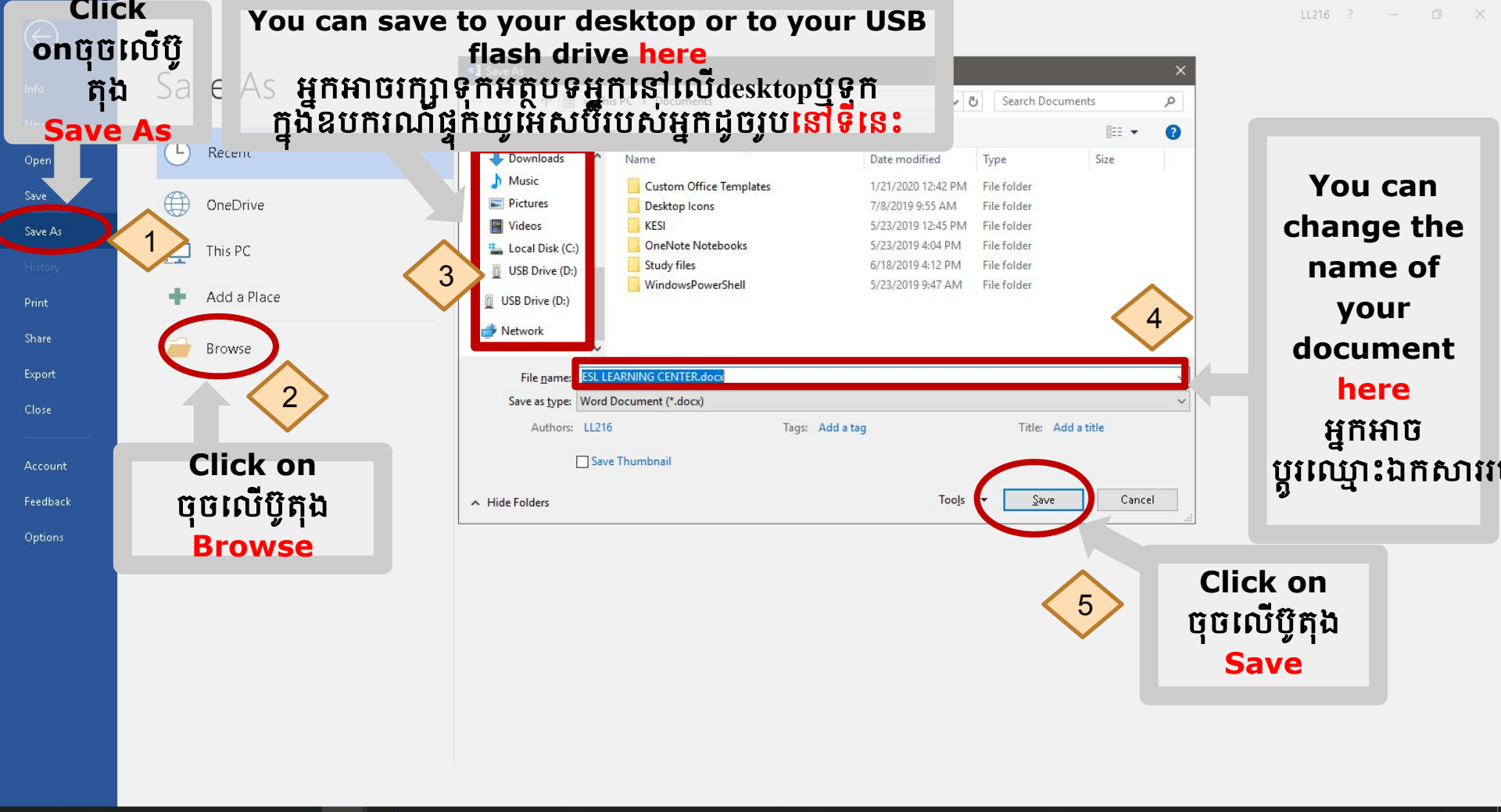